| ก       | ารจัดการความรู้ (KM | )                                             | <b>One-Point Lesson</b> (ความรู้เฉพาะเรื่อง) |        |                          |       |               |        |                  |         |          |  |
|---------|---------------------|-----------------------------------------------|----------------------------------------------|--------|--------------------------|-------|---------------|--------|------------------|---------|----------|--|
|         |                     |                                               | 9. <u>5.</u>                                 |        |                          |       |               |        | เลขที่เอกสาร     |         | 1/1      |  |
| าะห     | การตง               | ทารตงกาพอรน สาหรบเสนบอกขนาด เนเบรแกรม Autocad |                                              |        |                          |       |               |        | วันที่รายงาน     | 1/0     | 6/2555   |  |
| ເກທ     | 🗹 ความรู้พื้นฐาน    | 🛛 การ                                         | รแก้ไขปรับปร                                 | ]รุง 🕻 | ] ความยุ่ง               | ยาก / | หัวหน้ากลุ่มง | งาน    | หัวหน้างาน       | ស៊ី     | จัดทำ    |  |
| 15%     | 6,6 LV              |                                               | 9                                            |        | ปัญหาที่เกิดขึ้ <b>น</b> |       | มนตรี ปราณีมา | าโพธ ท | านตวรรณ เต็กชื่า | ม วัชระ | ะ พอกพูน |  |
|         |                     |                                               |                                              |        |                          |       |               |        |                  |         |          |  |
| งที่ใต้ | ผู้ถ่ายทอด          |                                               |                                              |        |                          |       |               |        |                  |         |          |  |
| Rê      | ผู้รับการถ่ายทอด    |                                               |                                              |        |                          |       |               |        |                  |         |          |  |